## 【配偶者区分の設定方法】

以下の手順で配偶者区分の確認と変更が行えます。

【ご注意】:以下の作業を行う際は必ずバックアップを行ってください。

【手順】

- ① 令和7年の領域にて、「社員」-「社員登録」-「社員情報の登録」を起動します。
- ② 対象の社員を選択後、[所得税・年末調整] [家族]タブをクリックします。
- ③ [配偶者区分]を確認していただき、配偶者が同一生計配偶者に該当する場合は、[一般配偶者]、70歳以上の同一生計配偶者に該当する場合は[老人配偶者]、いずれにも該当しない場合は[対象外]を選択して登録します。 作業は以上となります。

※同一生計配偶者とは、所得者と生計を一にする配偶者で、合計所得金額が48 万円以下の人をいいます。

|              | 10 100 100 000         | 住員のコピー  削待動  み                        | 【移動 社員削除          | 一覧(ヘルブ         |      |             | -                                       |         |        |
|--------------|------------------------|---------------------------------------|-------------------|----------------|------|-------------|-----------------------------------------|---------|--------|
| E 3002 渡辺 順次 |                        |                                       |                   |                |      | 在即          | ■ □ フセン(L)                              |         |        |
| 固人情報 就労・所属   | 住所 連                   | 絡先 所得税・年末調整                           | 2 給与 賞与           | 単価等(           | 保険   | 主民税 通勤費 有調  | 合休暇 支払方法                                | その他     |        |
| 所得税・扶養の数等    |                        |                                       |                   |                |      |             |                                         |         |        |
| 家族           | 配偶者の                   | <b>有無(∆)</b> 1:有 ∨                    |                   |                |      | ④ 年齢(は1)    | 月31日 (または死                              | 亡年月日) ? | 5 基準に計 |
| 扶養控除等申告書     | ☑ 扶養親                  | 族等の数を自動計算す                            | る(B) 0人           |                |      | •           | ,,,,,,,,,,,,,,,,,,,,,,,,,,,,,,,,,,,,,,, |         |        |
| 前職分          |                        |                                       |                   |                |      |             |                                         |         |        |
|              |                        | 氏名(姓)                                 | 氏名(               | 名)             |      | 生年月日        | 年齡                                      |         | 死亡     |
|              | 区分                     | フリガナ(姓)                               | フリカ・ナ (           | フリガナ(名)        |      | 続柄          | 性別                                      |         | 1      |
|              |                        | 配偶者区分                                 | 源泉控除対象            | 配偶者 🕜          |      | 扶養区分        | 障害者区                                    | 分       |        |
|              | #3/# ±r                | 渡辺                                    | 麻衣                |                | 🗹 昭和 | 42年 11月 11日 | ~ 58 歳                                  |         |        |
|              | 配偶者                    | 7.97へ                                 | √1<br>□ 1+2+49-04 |                |      |             | <ul> <li>Z:女</li> <li>0.5+金月</li> </ul> | ~       |        |
|              |                        | 0:对象外                                 | < 0.318k7F        |                |      |             | • 0.7318K2F                             |         |        |
|              |                        | 1:一般配偶者                               |                   |                |      |             | U III                                   |         |        |
|              |                        | 2:老人配偶者                               |                   |                |      |             | ~                                       | ~       |        |
|              |                        |                                       |                   |                |      |             |                                         |         |        |
|              |                        |                                       |                   |                |      |             |                                         |         |        |
|              |                        |                                       |                   |                |      |             |                                         |         |        |
|              |                        |                                       |                   |                |      |             |                                         |         |        |
|              |                        |                                       |                   |                |      |             |                                         | _       |        |
|              |                        |                                       |                   |                |      |             |                                         |         |        |
|              | 主たる                    | 給与から控除を受ける                            | 扶養親族等( <u>C</u> ) |                |      |             |                                         |         |        |
|              | 所得の                    | 見積額                                   | 0 0.m             |                |      | 住所又は居所      |                                         |         |        |
|              | 返職于ヨの有無<br>所得の目積額(月職所得 |                                       |                   | <b>U</b> : Att |      | 異動月日及び事由    |                                         |         |        |
|              | 非 居 住                  | 光視識( <sup>2014</sup> の川時小へ)<br>者である親族 | /<br>0:対象外        |                | ~    |             |                                         |         |        |
|              | 75/01/17               |                                       |                   |                |      |             |                                         |         |        |